# Wiser Vezeték nélküli füstérzékelő

## Az eszköz használati útmutatója

Információk az eszköz jellemzőiről és funkcióiról.

02/2024

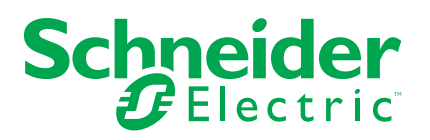

## Jogi információk

A jelen dokumentum egyes termékek/megoldások általános leírását, műszaki jellemzőit és/vagy a termékekkel/megoldásokkal kapcsolatos javaslatokat tartalmaz.

Ez a dokumentum nem helyettesíti a részletes tanulmányt vagy a működési és helyszínspecifikus fejlesztési vagy vázlattervet. Nem használható annak megállapítására, hogy a termékek/megoldások megbízhatóság vagy alkalmasság tekintetében megfelelnek-e az adott felhasználói célnak. A felhasználó vagy az általa választott szakértő (integrátor, specifikátor stb.) feladata az adott alkalmazás és felhasználási mód tekintetében elvégezni a megfelelő és teljes kockázatelemzést, felmérést és a termékek/megoldások tesztelését.

A Schneider Electric márka, valamint a Schneider Electric SE és a jelen dokumentumban említett leányvállalatainak védjegyei a Schneider Electric SE, illetve leányvállalatai tulajdonát képezik. Minden egyéb márka a megfelelő tulajdonosok védjegyét képezheti.

Ezen dokumentum és tartalma a vonatkozó szerzői jog által védett, és csupán tájékoztató céllal biztosítjuk. A Schneider Electric előzetes írásos engedélye nélkül ezen dokumentum egyetlen része sem reprodukálható vagy továbbítható semmiféle formában (elektronikus, illetve mechanikus úton, fénymásolással, felvételrögzítéssel vagy egyéb módon) semmilyen céllal.

A Schneider Electric nem biztosít engedélyt vagy jogot a dokumentum vagy tartalma kereskedelmi felhasználására, kivéve a nem kizárólagos és személyes engedélyt az adott állapotában történő tájékozódási célokra.

A Schneider Electric fenntartja a jogot arra, hogy bármikor, előzetes értesítés nélkül frissítse vagy módosítsa a jelen dokumentum tartalmát vagy formátumát.

A Schneider Electric és leányvállalatai – a vonatkozó jogszabályok által megengedett mértékben – nem vállalnak felelősséget a jelen dokumentum tájékoztató jellegű tartalmában esetlegesen előforduló hibákért vagy hiányosságokért, valamint a dokumentum tartalmának nem rendeltetésszerű felhasználásáért vagy az azzal való visszaélésért.

## Tartalomjegyzék

| Biztonsági információk                        | 4  |
|-----------------------------------------------|----|
| Wiser Vezeték nélküli füstérzékelő            | 5  |
| Az Ön biztonsága érdekében                    | 5  |
| Az eszközről                                  | 5  |
| Az eszköz telepítése                          | 6  |
| Az eszköz párosítása                          | 7  |
| Az eszköz manuális párosítása                 | 7  |
| Az eszköz párosítása automatikus beolvasással | 9  |
| A csatlakozás beállítása Wiser                | 9  |
| Eszközök összekapcsolása Wiser Központi       | 9  |
| Másodlagos eszköz leválasztása                | 10 |
| Az eszköz tesztelése                          | 11 |
| Az egyedi eszköz tesztelése                   | 11 |
| Az összekapcsolt eszköz(ök) tesztelése        | 13 |
| Az eszköz konfigurálása                       | 13 |
| Changing the device icon                      | 13 |
| Renaming the device                           | 14 |
| Changing the device location                  | 14 |
| Az eszköz eltávolítása a Wiser alkalmazásból  | 15 |
| Az eszköz kézi visszaállítása                 | 15 |
| Az eszköz használata                          | 16 |
| Az előzmények ellenőrzése                     | 16 |
| A LED jelzőfény beállítása                    | 17 |
| Tesztelési emlékeztető                        | 18 |
| Az eszköz némítása                            | 19 |
| Eszközriasztások szundi módja                 | 20 |
| Téves riasztás                                | 20 |
| Automatizáció létrehozása                     | 21 |
| Karbantartás és tisztítás                     | 26 |
| LED jelzések                                  | 27 |
| Hibaelhárítás                                 | 28 |
| Műszaki adatok                                | 28 |

## Biztonsági információk

#### Fontos információk

Az eszközök beszerelése, működtetése, szervizelése vagy karbantartása előtt, a készülék megismerése céljából olvassa el figyelmesen az alábbi utasításokat. A jelen kézikönyvben vagy az eszközön az alábbi speciális üzenetek jelenhetnek meg a potenciális veszélyekre figyelmeztetve, vagy azért, hogy felhívják a figyelmet olyan információkra, amelyek tisztázzák vagy egyszerűsítik a használattal kapcsolatos problémákat.

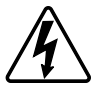

A "Veszély" vagy a "Figyelmeztetés" biztonsági címkéhez kapcsolódó szimbólum személyi sérüléssel járó elektromos veszélyre utal, amely akkor következhet be, ha az utasításokat nem tartják be.

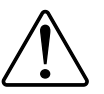

Ez a biztonsági riasztás szimbóluma. A lehetséges személyi sérülés veszélyére figyelmeztet. A lehetséges sérülés vagy haláleset elkerülése érdekében tartsa be a szimbólumhoz kapcsolódó biztonsági üzenetben leírtakat.

## A A VESZÉLY!

Veszélyes helyzetet jelez, amely, ha nem kerülik el, **halálhoz vagy súlyos** sérüléshez vezethet.

Az utasítások figyelmen kívül hagyása halálos vagy súlyos balesethez vezet.

## ▲ FIGYELMEZTETÉS!

Veszélyes helyzetet jelez, amely, ha nem kerülik el, **halált vagy súlyos** sérülést eredményezhet.

## ▲ VIGYÁZAT!

Veszélyes helyzetet jelez, amely, ha nem kerülik el, **kisebb vagy közepes mértékű sérülést** eredményezhet.

## ÉRTESÍTÉS

A MEGJEGYZÉS a fizikai sérüléshez nem kapcsolódó gyakorlati megoldásokra vonatkozik.

## Wiser Vezeték nélküli füstérzékelő

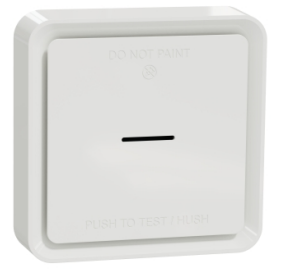

CCT599001

## Az Ön biztonsága érdekében

## ÉRTESÍTÉS

#### BERENDEZÉS TELEPÍTÉSI VESZÉLY

- A terméket mindig a megadott műszaki adatoknak megfelelően működtesse.
- A telepítési utasításokat a termék teljes élettartama során tartsa be.

Az utasítások figyelmen kívül hagyása a berendezés károsodásához vezethet.

## ▲ FIGYELMEZTETÉS!

ZÁRT AKKUMULÁTOR VESZÉLY

Ne töltse újra, ne szerelje szét vagy ne égesse el az akkumulátort.

Az utasítások figyelmen kívül hagyása halálos vagy súlyos balesethez, illetve a berendezés károsodásához vezethet.

## Az eszközről

A Wiser füstjelző - Akkumulátor (**készülék**) fotoelektromos érzékelővel érzékeli a tűz által okozott füstöt. Tartalmaz egy hőmérséklet-érzékelőt is, amely a hőmérséklet gyors emelkedése által okozott hőt érzékeli. Ha a készülék a Wiser rendszerre csatlakozik, az értesítéseket a Wiser mobilalkalmazás küldi el.

#### Kezelőelemek

- A. Állapotjelző LED (borostyánsárga, zöld és piros LED)
- B. Készenléti LED (piros LED)
- C. Test/Hush gomb
- D. Főkapcsoló
- E. Setup/Reset gomb

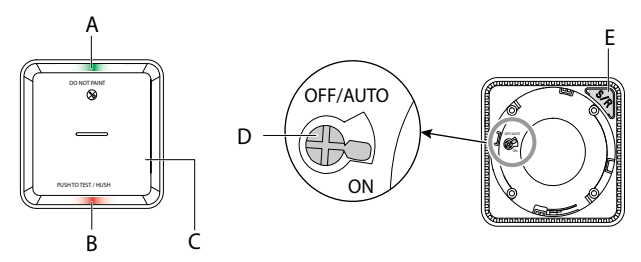

### Szerelés helye

- A füstjelző felszerelhető lapos/ferde mennyezetre vagy a falra.
- Ne telepítsen füstérzékelőket ablakok, ajtók vagy vezetékek közelébe.
- Kerülje a festékkel, matricával vagy egyéb mással történő díszítések használatát.

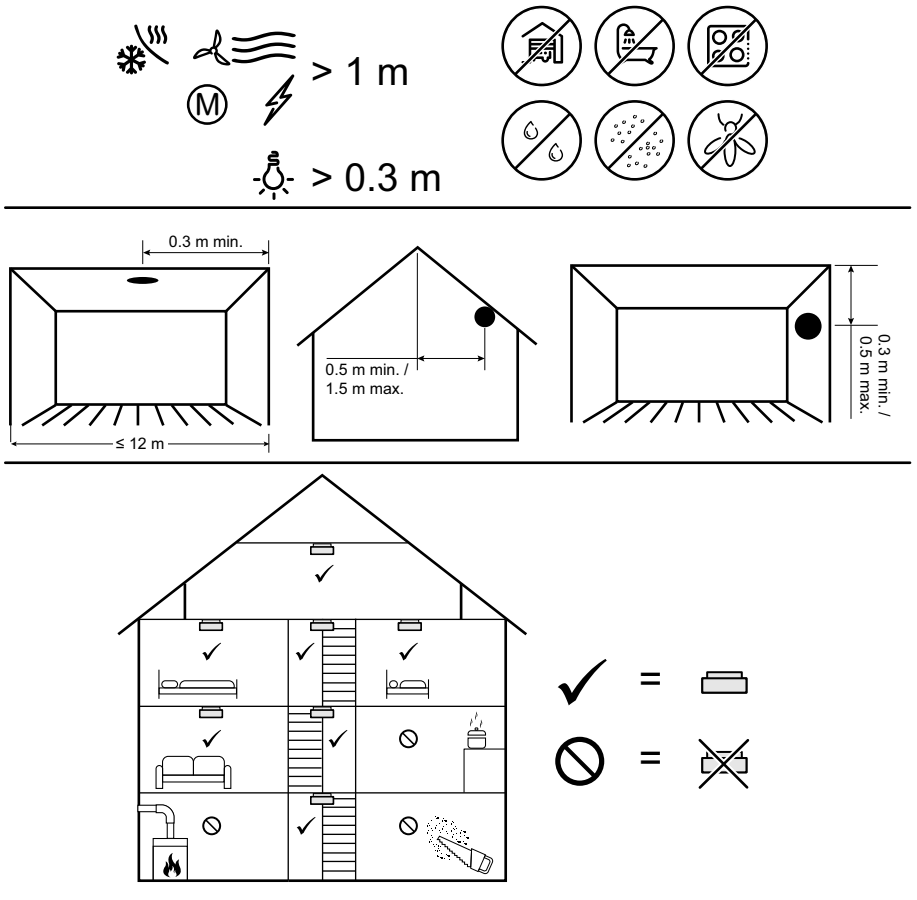

### Az eszköz telepítése

Lásd a termékhez mellékelt telepítési útmutatót. Lásd Wiser Vezeték nélküli füstérzékelő.

## Az eszköz párosítása

Az eszköz eléréséhez és vezérléséhez a Wiser alkalmazás segítségével először párosítsa eszközét a **Wiser Központi egységgel ELKO SmartHUB-bal**. A párosításhoz az eszközt hozzáadhatja manuálisan vagy automatikus beolvasással.

**FONTOS:** Ne szerelje fel az eszközt a párosítás előtt. A Setup/Reset gomb (Zigbee) és a hálózati kapcsoló az eszköz hátoldalán található.

**MEGJEGYZÉS:** Ha egy Wiser GatewayELKO akkor a 868 MHz-es rádiófrekvenciás (RF) összekapcsolás automatikusan jön létre a füstriasztások között.

### Az eszköz manuális párosítása

Eszközök kézi párosítása:

 Keresse meg a tápkapcsolót a készülék hátoldalán. Csavarhúzóval forgassa a tápkapcsolót ON állásba.

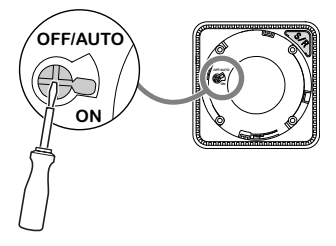

**MEGJEGYZÉS:** Ha a falra vagy a mennyezetre van szerelve, a készülék automatikusan **bekapcsol**.

- 2. A Wiser mobilalkalmazás Főoldal oldalán koppintson a +.
- 3. Érintse meg és válassza ki a **kívánt Wiser** központot a dia menüben.
- 4. Az eszköz hozzáadásához válassza ki az alábbi opciók valamelyikét (A):
  - Eszköz hozzáadása telepítési kóddal
  - Hozzáadás telepítési kód nélkül

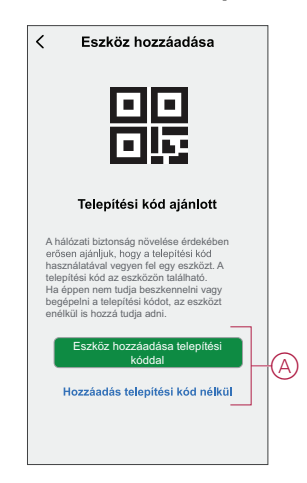

- Az eszköz és a telepítési kód párosításához koppintson az Eszköz hozzáadása telepítési kóddal elemre a dia menüjének megjelenítéséhez. Válassza bármelyiket az alábbi opciók közül (B):
  - Telepítési kód ellenőrzése Az eszköz megkeresheti a telepítési kódot.
  - Telepítési kód manuális bevitele Megadhatja manuálisan a telepítés kódot az eszközről

Az eszköz telepítési kóddal való párosítása után ugorjon a 7. lépésre.

| Eszköz hozzáadása                                                                                                    |   |
|----------------------------------------------------------------------------------------------------|---|
|                                                                                                    |   |
| Telepítési kód ajánlott                                                                                                    |   |
| A hulicasti biztomsig növelise érdekklen<br>erősen ajánjúk, hogy a telepítési kód<br>husznátatoria vegyen fel egy eszközt.<br>Ta telepítési kód az eszközön taklitmátó,<br>Hé éppen nem fudja bezekennetle vegy<br>begépetni a telepítési kódet, az eszközt<br>erelikúl is hozzá tudja adnij |   |
|                                                                                                    |   |
| Olvassa be a telepítési kódot                                                                                                    | 6 |
| Írja be kézzel a telepítési kódot                                                                                                    | U |
| Mégse                                                                                                    |   |

JAVASLAT: Javasoljuk, hogy az eszközt párosítsa a telepítési kóddal.

- 6. Az eszköz telepítési kód nélküli párosításához koppintson az **Eszköz** hozzáadása telepítési kód nélkül elemre.
- 7. Ha az eszköz be van kapcsolva, nyomja meg 3-szor a Set/Reset gombot.

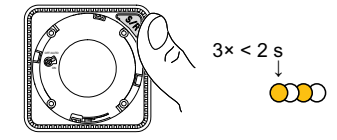

A LED sárgán villog.

8. A mobilalkalmazásban válassza ki a **LED narancssárgán villog** opciót, majd koppintson a **Konfigurálás indítása** (C) lehetőségre.

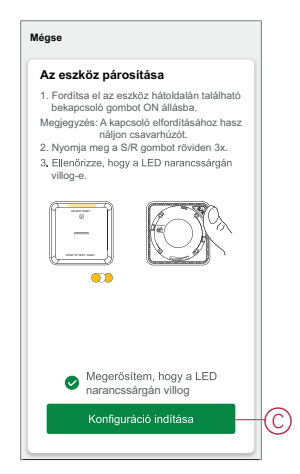

 Néhány másodperc elteltével a tömör zöld LED azt jelzi, hogy a készülék párosítása sikeres volt.

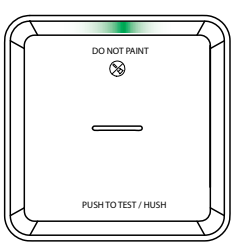

10. Miután az eszközt párosította a mobilalkalmazással, koppintson a **Kész** gombra.

### Az eszköz párosítása automatikus beolvasással

Az eszköz automatikus beolvasással végzett párosítása automatikusan észleli az eszközt, amikor a hozzátartozó eszköz be van kapcsolva. A készülék párosítása:

- Keresse meg a tápkapcsolót a készülék hátoldalán. Csavarhúzóval forgassa a tápkapcsolót **ON** állásba.
- 2. Az Otthon oldalon koppintson a +.
- 3. Koppintson az automatikus beolvasásra, majd koppintson a Megerősítés gombra.
- 4. Ha több Központja van, végezze el a 4. lépést vagy ugorjon az 5. lépésre.
- 5. Koppintson a **Központi egység kiválasztása** lehetőségre, és válassza ki a Wiser Központi egységet a legördülő menüből.
- 6. Nyomja meg a Set/Reset gombot 3-szor 2 másodpercen belül.

#### **MEGJEGYZÉS:**

- A LED sárgán villog.
- Várjon néhány másodpercet, amíg az eszköz keresése befejeződik.

**JAVASLAT:** Ha egyszerre több készüléket szeretne párosítani, hajtsa végre az 5. lépést minden egyes eszközön, és várjon néhány másodpercet, amíg a rendszer érzékeli őket.

7. Válassza ki a Füstriasztást és koppintson a Tovább (A) gombra.

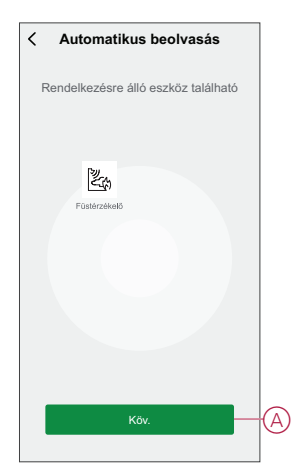

8. Az eszköz sikeres hozzáadása után koppintson a Kész gombra.

### A csatlakozás beállítása Wiser

### Eszközök összekapcsolása Wiser Központi

A füstriasztók (készülékek) közvetlenül csatlakoztathatók egymáshoz az RF csatlakozásokon keresztül még a Wiser Központi egység/ hálózat nélkül is.

FONTOS: Kapcsolja a tápkapcsolót ON (BE) állásba az összes eszközön.

1. Azonosítson egy eszközt és jelölje meg **PrimaryMaster-ként** a mellékelt címkével. Más eszközök SecondarySlave **típusnak minősülnek**.

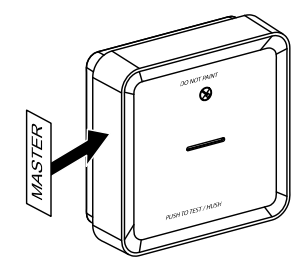

2. Nyomja meg röviden a Test/Némítás gombot 3-szor 2 másodpercen belül az elsődleges eszközön.

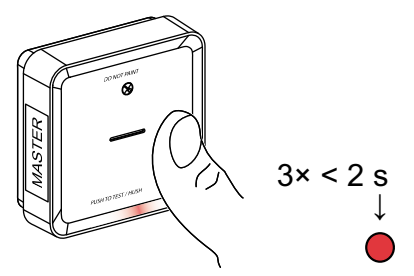

A készenléti LED párosítási üzemmódban 30 másodpercre bekapcsol.

3. Azonosítson egy másodlagos slave készüléket, és nyomja meg röviden a Test/Hush gombot 3-szor 2 másodpercen belül.

A készenléti LED 3-szor villog az elsődleges master és a eszközökön egyaránt, jelezve a sikeres rádiófrekvenciás kapcsolatot. Mint az elsődleges master készüléken, a készenléti LED újra bekapcsol 30 másodpercre

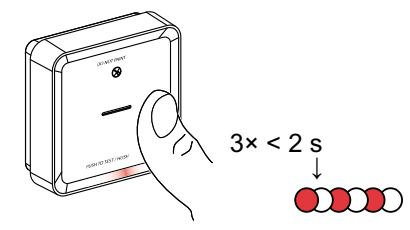

Ismételje meg a 3. lépést az összes másodlagos eszközön.

**MEGJEGYZÉS:** A párosítási üzemmódból való kilépéshez nyomja meg röviden (< 0,5 mp) a Test/Hush gombot 3-szor az elsődleges master készüléken. A készenléti LED kikapcsol, jelezve, hogy az elsődleges master eszköz nem párosítási üzemmódban van.

#### Másodlagos eszköz leválasztása

Távolítson el egy slave eszközt a szerelőaljzatból (lásd: "Eszköz eltávolítása a szerelőaljzatból a használati utasításban").

#### **MEGJEGYZÉS:**

- Ne távolítsa el a fő eszközt.
- A másodlagos slave eszköz lépéseket.
- 1. Ellenőrizze, hogy a tápkapcsoló OFF/AUTO állásban van-e.

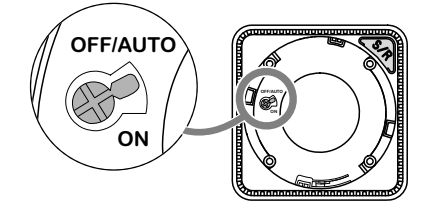

2. Tartsa lenyomva a Test/Hush gombot, és egyidejűleg kapcsolja a hálózati kapcsolót ON (BE) állásba.

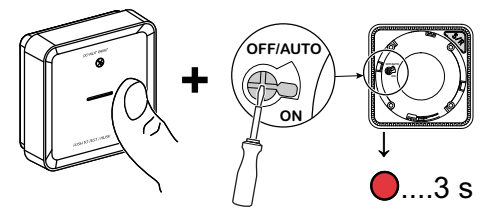

A készenléti LED 3 másodpercre bekapcsol.

3. Tartsa lenyomva a Test/Hush gombot, amíg a készenléti LED ki nem kapcsol. Ezután engedje fel a Test/Hush gombot.

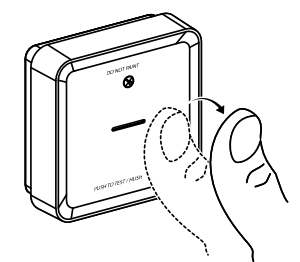

4. Nyomja meg röviden a Test/Hush gombot, amikor a készenléti LED 3 másodpercig be van kapcsolva.

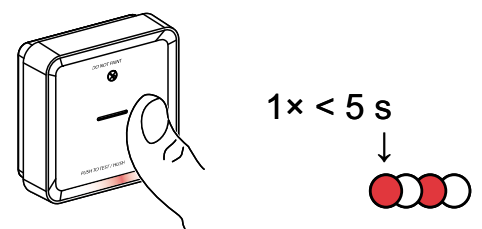

A készenléti LED 5 másodpercre villog, jelezve az RF összeköttetés szétkapcsolását, valamint az Állapotjelző LED 7-szer zölden villog.

**FONTOS:** Amikor a slave eszköz sikeresen leválasztásra kerül, a tápkapcsolót OFF/AUTO állásba kell kapcsolni.

#### Az eszköz tesztelése

A készülék teszt üzemmódja segít a készülék megfelelő működésének biztosításában. Ajánlatos a készüléket havonta egyszer tesztelni. Ha a készüléket mobil otthonba telepítették, javasolt a készüléket hetente és minden utazás előtt tesztelni.

**MEGJEGYZÉS:** A Wiser app segítségével havi emlékeztetőt állíthat be a tesztriasztáshoz a beállításokban, oldal 17.

#### Az egyedi eszköz tesztelése

#### FONTOS:

- A megfelelő működés biztosítása érdekében a készüléket havonta egyszer tesztelni kell.
- Ha a füstérzékelő mobilházba van beszerelve, akkor hetente és minden utazás előtt tesztelje le.

Nyomja meg az egyes készülékek Test/Hush gombját több mint 3 másodpercig, amíg egy riasztás ki nem alszik. Ha a riasztás nem alszik ki, akkor vagy az akkumulátor lemerült, vagy egyéb műszaki problémák merülhetnek fel. Lásd a Vezeték nélküli füstérzékelő hibaelhárítás, oldal 28 részt.

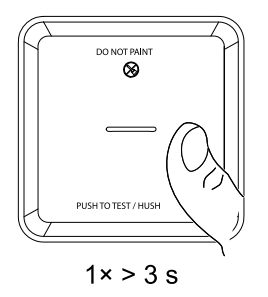

### Az összekapcsolt eszköz(ök) tesztelése

Egy összekapcsolt hálózatban az összes eszköz egy művelettel egyszerre tesztelhető.

- 1. Válasszon ki egy összekapcsolt eszközt.
- Nyomja meg és tartsa lenyomva a Test/Hush gombot 10 másodpercnél hosszabb ideig, amíg egy riasztás ki nem alszik az összes csatlakoztatott eszközön.

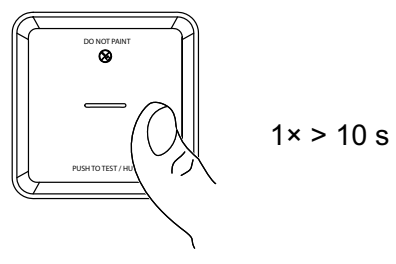

3. Ha az összekapcsolt készülékek nem aktiváltak riasztást, akkor ellenőrizze, hogy az egyes készülékek közötti távolság a specifikáción belül van-e. Ellenőrizze azt is, hogy a készülék be van-e kapcsolva és megfelelően működik-e. Lásd a Vezeték nélküli füstérzékelő hibaelhárítás, oldal 28 részt.

### Az eszköz konfigurálása

### Changing the device icon

You can change the device icon using the Wiser app.

- 1. On the Home page, select the device for which you wish to change the icon.
- 2. At the top-right corner of the screen, tap
- 3. Tap edit 🖊 next to the device name.
- 4. Tap **Icon** to view the menu.
- 5. In the slide-up menu, select any one of the following (A) to change the device icon:
  - Take photo allows you to click a photo from the mobile camera.
  - Select from Icon Library allows you to select an icon from the app library.
  - Select from Album allows you to select a photo from the mobile gallery.

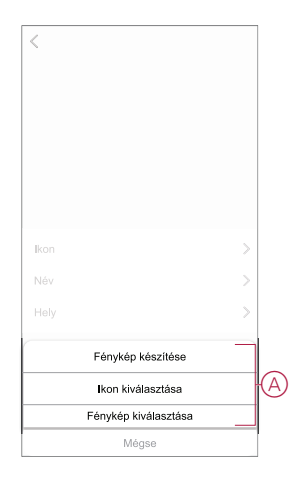

### **Renaming the device**

You can rename the device using the Wiser app.

- 1. On the Home page, select the device for which you wish to rename.
- 2. At the top-right corner of the screen, tap
- 3. Tap edit *L* next to the device name.
- 4. Tap **Name**, enter the new name (A) and then tap **Save**.

| <       |       |        |    |
|---------|-------|--------|----|
|         |       |        |    |
|         |       |        |    |
|         |       |        |    |
| _       |       |        |    |
| II<br>N | Átne  | vezés  |    |
|         | Mégse | Mentés | _> |
|         |       |        |    |
|         |       |        |    |
|         |       |        |    |

### **Changing the device location**

You can change the device location using the Wiser app.

- 1. On the **Home** page, select the device for which you wish to change the location.
- 2. At the top-right corner of the screen, tap  $\checkmark$ .
- 3. Tap edit *rext* next to the device name.
- 4. Tap Location.
- 5. Select the desired location from the list (A) and then tap Save.

| Nappali O<br>Hálószoba O<br>Konyha O<br>Étkező O<br>Tanulószoba O | < Eszköz helye | Mentés |         |
|-------------------------------------------------------------------|----------------|--------|---------|
| Hálószoba O<br>Konyha O<br>Étkező O<br>Tanulószoba O              | Nappali        | 0      |         |
| Konyha O<br>Étkező O<br>Tanulószoba O                             | Hálószoba      | 0      |         |
| Étkező O<br>Tanulószoba O                                         | Konyha         | 0      |         |
| Tanulószoba O                                                     | Étkező         | 0      | re<br>P |
| Quantum C                                                         | Tanulószoba    | 0      |         |
| Gyerekszoba                                                       | Gyerekszoba    | 0      |         |
|                                                                   |                |        |         |
|                                                                   |                |        |         |
|                                                                   |                |        |         |
|                                                                   |                |        |         |
|                                                                   |                |        |         |

### Az eszköz eltávolítása a Wiser alkalmazásból

Egy eszközt eltávolíthat az eszközlistáról a Wiser app segítségével, Az eszköz eltávolításához:

- A Kezdőlap oldalon koppintson az Összes eszköz > Vezeték nélküli füstérzékelő elemre.
- 2. Koppintson a további részletek megjelenítéséhez.
- 3. Koppintson az Eltávolítás és a Gyári visszaállítási eszköz (A) elemre, és koppintson a Megerősítés gombra.

| < További                           |                     |    |
|-------------------------------------|---------------------|----|
| Füstérzékelő<br>Helyiség: Érzékelők | <u>~</u> >          |    |
| Eszközinformációk                   | >                   |    |
| Hangulatok és Automatizációk        | >                   |    |
| Egyebek                             |                     |    |
| GYIK és Visszajelzés                | >                   |    |
| Hozzáadás a kezdőlaphoz             | >                   |    |
| Firmware frissítés ellenőrzése      | Frissítés nem áll > |    |
| Eszköz törlése és gyári viss        | szaállítása (       | (A |
|                                     |                     |    |
|                                     |                     |    |
|                                     |                     |    |
|                                     |                     |    |

**JAVASLAT:** A másik lehetőség, hogy koppintson és tartsa lenyomva **a Füstriasztást** az **Otthon** lapon az eszköz eltávolításához.

**MEGJEGYZÉS:** Az eszköz eltávolításával visszaállítja az eszközt. Ha továbbra is probléma van a visszaállítással, akkor lásd: Az eszköz gyári beállításainak visszaállítása, oldal 15.

### Az eszköz kézi visszaállítása

Nyomja meg a Setup/Reset gombot 3-szor röviden (< 0,5 mp), majd egyszer hosszan, 10 másodperc közötti ideig, hogy az eszköz visszaálljon a gyári alaphelyzetbe.

**FONTOS:** Minden konfigurációs adat, felhasználói adat és hálózati adat törlődik.

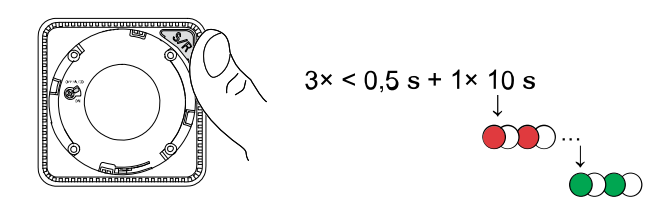

### Az eszköz használata

A füstérzékelő vezérlőpultja lehetővé teszi az eszköz aktuális állapotának megtekintését, valamint az előzmények és beállítások elérését.

A **Kezdőlap** oldalon koppintson a **Minden eszköz** > **Füstérzékelő** opcióra a vezérlőpult eléréséhez.

A Füstérzékelő vezérlőpult oldalán a következők láthatók:

- Elem töltöttségi szint (A)
- Az eszköz aktuális állapota (B)
- Előzmények, oldal 16 (C)
- Beállítások (D): LED jelzőfény szintje, oldal 17, Tesztelési emlékeztető, oldal 18

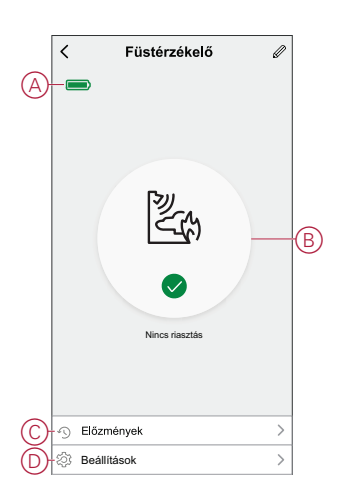

### Az előzmények ellenőrzése

A Wiser alkalmazás használatával nyomon követheti a füstérzékelést az eszköz előzményeinek elérésével.

Az eszköz előzményeinek megtekintése:

- A Kezdőlap oldalon koppintson az Összes eszköz > Vezeték nélküli füstérzékelő elemre.
- 2. Az eszköz vezérlőpult lapon koppintson az Előzmények elemre.
- Az Előzmények oldalon látható az észlelt riasztások, napja, időpontja és típusa.

| <        | Előzmények                                             |
|----------|--------------------------------------------------------|
| Legfelji | ebb 7 nappal korábbi események kereshetők vissza.      |
| ٩        | Február 04. 🟙 🗼                                        |
| 04 Febr  | - lar                                                  |
| 0        | Füstérzékelő<br>19:46:02   Füstérzékelő bekapcsolt     |
| 0        | Teszt riasztás<br>19:41:37 I Teszt riasztás bekapcsolt |
| 0        | Teszt riasztás<br>19:41:22   Teszt riasztás bekapcsolt |
|          |                                                        |
|          |                                                        |
|          |                                                        |
|          |                                                        |

**MEGJEGYZÉS:** Legfeljebb 7 nappal korábbi események kereshetők vissza.

### A LED jelzőfény beállítása

A LED fényerő szintjét a minimum és maximum között kézzel vagy a Wiser alkalmazás segítségével módosíthatja.

#### A LED fényerő kézi módosítása

1. Ha a készülék készenléti módban van, nyomja meg röviden a teszt/némítás gombot 3-szor 2 másodpercen belül.

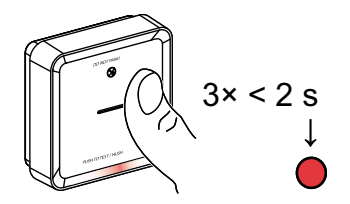

2. Amikor a piros LED be van kapcsolva, nyomja meg röviden a Test/Hush gombot a Min. és Max. közötti váltáshoz. LED fényerő.

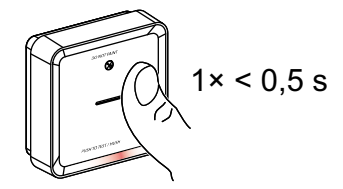

3. A beállított fényerősség beállításához nyomja meg újból röviden a Test/ Némítás gombot 3-szor 2 másodpercen belül. Ellenkező esetben megvárhat 30 másodpercet, hogy a készenléti LED kikapcsoljon, majd a fényerő szintje mentésre kerül.

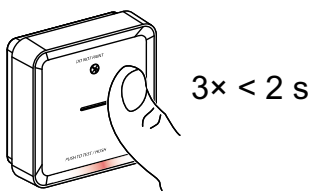

#### A LED fényerejének módosítása az alkalmazás használatával

- 1. A Kezdőlap oldalon koppintson az Összes eszköz > Vezeték nélküli füstérzékelő elemre.
- 2. Az eszköz vezérlőpult lapon koppintson a Beállítások elemre.
- 3. Koppintson a LED jelzőfény szintje opcióra (A).
- Kövesse az előugró értesítésben megadott beállításokat, majd koppintson az Ok gombra (B).
- 5. Válassza a Minimum vagy Maximum jelzőszint opciót (C).

| < Beállítások                                                                                                    | < Beállítások                                                                                                    |
|----------------------------------------------------------------------------------------------------|----------------------------------------------------------------------------------------------------|
| -LED jelzőfény szintje Minimum 义                                                                                                    | LED jelzőfény szintje Minimum 义                                                                                                    |
| Teszt riasztás emlékeztető                                                                                                    | Teszt riasztás emlékeztető                                                                                                    |
| Magagyzes.<br>A motifik kolmazalis biztonsági okoltóci ártesítési köld, hogy minden<br>Hónapban végezze el a riesztési tesztet, ha ez a funkció be ven<br>kepcsoka. | Megjegzele.<br>Ha ez a funkció be van kapistelva, akkor az alkalmazte biztoritaligi<br>nickkölő, imriden hörapban értissíteti kúld, hogy emlékaztese Ort<br>a teazlekis elvégeleke. |
| Értosités<br>A beältisota alkahrazása előtt,<br>nyorni ameg az eskköző a "Rose"<br>(Visszaáliliás) gombol.                                                          |                                                                                                    |
|                                                                                                    | LED istačkou spislio                                                                                                    |
|                                                                                                    | LED jetzoreny szinge                                                                                                    |
| Megse ok B                                                                                                    | Minimum                                                                                                    |
|                                                                                                    | Maximum                                                                                                    |
|                                                                                                    |                                                                                                    |

#### Tesztelési emlékeztető

A Wiser alkalmazásban be tud állítani egy emlékeztetőt a tesztelésre.

- 1. A Kezdőlap oldalon koppintson az Összes eszköz > Füstérzékelő elemre.
- 2. Az eszköz vezérlőpult lapon koppintson a Beállítások elemre.
- 3. Az emlékeztető bekapcsolásához koppintson a tesztelési emlékeztető kapcsolóra (A).

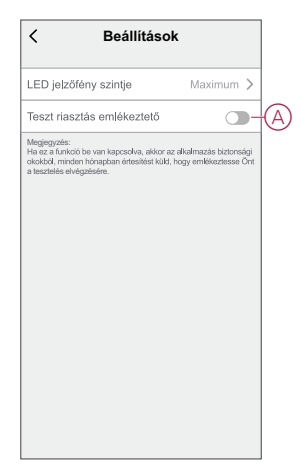

**MEGJEGYZÉS:** Az alkalmazás értesítést küld, hogy emlékeztesse Önt a teszt elvégzésére minden hónapban, ha ez a funkció be van kapcsolva.

### Az eszköz némítása

#### Csendes funkció

Riasztási esemény során azonosítsa a piros LED-del villogó eszközöket, majd a riasztás leállításához nyomja meg röviden az eszközön lévő Test/Hush gombot.

**MEGJEGYZÉS:** Némított módban a készülék 10 percig nem érzékeli a füstöt/ magas hőmérsékletet. Ezt követően a készülék ismét normál üzemmódra vált. Ez alatt az idő alatt a készenléti LED 8 másodpercenként egyszer villog. Ha például füstöt érzékel, és a készülék némított módra van állítva, a magas hőmérséklet-érzékelés továbbra is aktív marad.

Ha egyszerre füstöt és magas hőmérsékletet is érzékel, és a készülék némított módra van állítva, akkor a füst és a magas hőmérséklet felismerése sem fog működni a következő 10 percben.

Összekapcsolt csoportban, ha egynél több készülék villog a piros LED-eken és aktív riasztást jelez, nyomja meg röviden a Próba/Némítás gombot az összes eszközön. Az összekapcsolt eszközök 5 - 10 másodpercen belül nem riasztanak.

**MEGJEGYZÉS:** Az eszköz üzemzavarának elkerülése érdekében várjon 10 percet a tesztelés megkezdése előtt.

Miután az eszköz némított módra lett állítva, az állapot a Wiser mobilalkalmazásban ellenőrizhető.

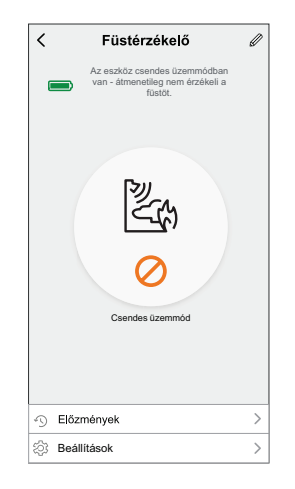

#### A füstérzékelés ideiglenes letiltása

Egy készülék füstérzékelésének ideiglenes letiltásához nyomja meg röviden a Teszt/némítás gombot egyszer, amikor a készülék készenléti módban van. A készülék 10 percig nem érzékeli a füstöt. Ebben az üzemmódban a készenléti LED 8 másodpercenként felvillan.

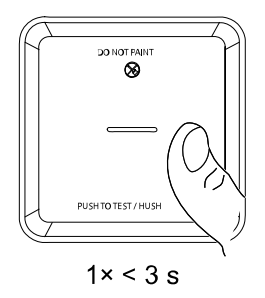

**MEGJEGYZÉS:** A hőmérséklet-érzékelő akkor is aktív marad, ha a füstérzékelés le van tiltva.

### Eszközriasztások szundi módja

#### Alacsony akkumulátor

Ha az akkumulátor lemerült, a készenléti LED 48 másodpercenként felvillan, és sípolás hallatszik. A Test/Hush gomb egyszeri rövid megnyomásával 10 órára szundi módba teheti az elem alacsony töltöttségét jelző hangot.

FONTOS: A felhasználónak az első riasztást követő 30 napon belül ki kell cserélnie az eszközt.

**MEGJEGYZÉS:** A vezérlőpanelen, oldal 16 mindig ellenőrizheti az elem aktuális töltöttségi szintjét.

#### Hibaérzékelés

Eszközhiba észlelésekor 48 másodpercenként 2 sípolás és villogó készenléti LED. A Test/Hush gomb egyszeri rövid megnyomásával 10 órára szundi módba teheti a jelzést.

#### Riasztás memória

Összekapcsolt csoportban a beindított eszközön található készenléti jelző LED a riasztás leállása után 2 másodpercenként villog még 72 órán keresztül. Így a felhasználó azonosíthatja a füst/magas hőmérséklet miatt bekapcsolt eszközt. A Test/Hush gomb egyszeri rövid megnyomásával a villogó LED 10 órára szundi állapotba kerül.

### Téves riasztás

Ha az összekapcsolt csoportban hamis riasztásra kerül sor, javasoljuk a bejelző eszköz(ök) azonosítását. Ezeket az eszközöket szükség esetén meg kell tisztítani, karban kell tartani vagy ki kell cserélni.

### Automatizáció létrehozása

Az automatizálás lehetővé teszi több olyan művelet csoportosítását, amelyekre általában együtt, automatikusan vagy ütemezett időpontban kerül sor. A Wiser alkalmazás segítségével saját igényei szerint hozhat létre automatizálásokat. Automatizáció létrehozása:

- 1. Az Otthon **oldalon** koppintson a
- 2. Lépjen az Automatizálás > + pontra, és hozzon létre automatizálást.
- 3. Koppintson a **Név szerkesztése** lehetőségre, írja be az automatizálás nevét (A), majd koppintson a **Mentés** gombra.

TIPP: Az automatizálást jelző borítóképet koppintással lehet kiválasztani

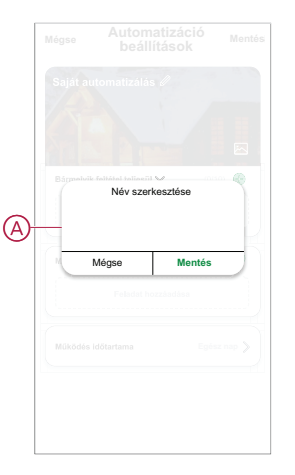

- 4. Valamelyik feltételtípus (B) kiválasztásához koppintson a Bármelyik feltétel teljesül a **Bármely feltétel teljesül** opcióra:
  - Minden feltétel teljesítve Az automatizáció akkor lép működésbe, amikor minden feltétel teljesül.
  - Bármelyik feltétel teljesítve Az automatizálás akkor lép működésbe, ha legalább egy feltétel teljesül.

|     |                            | Mentés |
|-----|----------------------------|--------|
|     |                            |        |
|     |                            | 5 35   |
|     |                            |        |
|     | feltétel teljesül 💙 (0/1   |        |
|     |                            |        |
|     |                            |        |
|     |                            |        |
| Fel | tétel típusának kiválasztá | sa     |
|     | Minden feltétel teljesítve |        |
|     | Bármelyik feltétel         |        |
|     | Mégse                      |        |

5. Koppintson **a Feltétel** hozzáadása lehetőségre a dia menü megjelenítéséhez.

- 6. A **Feltétel hozzáadása** menüben a következő vagy valamennyi opciót választhatja (C):
  - Időjárásváltozás esetén Válassza ki a különböző időjárás-beállításokat
  - Ütemezés Állítsa be a napot és az időt
  - Az eszköz állapotának változásakor Válassza ki az eszközt és annak funkcióját

**MEGJEGYZÉS:** Egy vagy több feltételt hozzáadhat a következővel: **①**. üzembe helyezéséhez.

| Elemetry's Anthéri taginati v<br>Fathéri Inozziadása<br>Fathéri Inozziadása<br>Kildők körülmény<br>Otemezés<br>Otemezés<br>Valtozásakor                  |   |                                       |   |
|----------------------------------------------------------------------------------------------------|---|---------------------------------------|---|
| El Barnedyla faltiet skjest V pro 3<br>Pelitiet konzándása<br>Kullak kordlimény ><br>C) Diemezás ><br>C) Az eszköz állapotának >                         |   |                                       |   |
| Felbétel hozzásása           Felbétel hozzásása           X Külső körülmény           Ó           Ö Ütemezés           Ó           Az eszköz állapotának |   | lyik feltétel teljesül 🗸 (01          |   |
| Fehlets hozzásása  Külső körülmény  Ottemezés  Az eszköz állapotának  Változásakor                                                                       |   |                                       |   |
| Külsö körülmény     >       Ö Ütemezés     >       Markováltozásakor     >                                                                               |   | Feltétel hozzáadása                   |   |
| ♥     Ūtemezés     >       ●     Az eszköz állapotának<br>változásakor     >                                                                             | ₩ | Külső körülmény                       | > |
| <pre>O Az eszköz állapotának</pre>                                                                                                    | Ů | Ūtemezés                              | > |
|                                                                                                    | Ċ | Az eszköz állapotának<br>változásakor | > |

- Koppintson az Az eszköz állapotváltozása > Vezeték nélküli füstérzékelő opcióra és válassza ki az automatizáláshoz hozzáadandó funkciók egyikét vagy mindegyikét:
  - Hőriasztás Ha az eszköz a hőmérséklet növekedését érzékeli (D)
  - Teszt riasztás Ha az eszköz teszt üzemmódban van (E)
  - Távoli riasztás Ha az eszközt egy összekapcsolt eszköz indítja el (F)
  - Csendes üzemmód Ha az eszköz csendes üzemmódban van (G)
  - Füstjelzés Ha az eszköz füstöt érzékel (H)

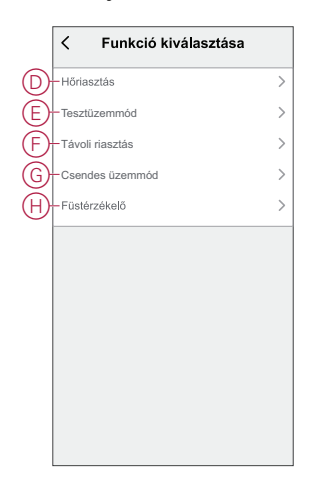

8. Koppintson a Feladat hozzáadása elemre a dia menü megjelenítéséhez.

- 9. A **Feladat hozzáadása** menüben az alábbi beállítások (F) egyikét vagy mindegyikét választhatja:
  - Indítsa el az eszközt Válassza ki az elindítani kívánt eszközöket.
  - Pillanat vagy Automatizálás Válassza ki azt a pillanatot, amelyet be szeretne kapcsolni, vagy válassza ki az engedélyezni vagy letiltani kívánt automatizálást.
  - Értesítés küldése Értesítés bekapcsolása az automatizálásról.
  - Késleltetés Állítson be késleltetési időt.

MEGJEGYZÉS: Egy vagy több műveletet a következővel vehet fel: igoplus.

| Mégse | Automatizációk<br>beállítások | Mentés |   |
|-------|-------------------------------|--------|---|
|       |                               |        |   |
|       |                               |        |   |
|       |                               |        |   |
|       | k feltétel teljesül 💙 👘       |        |   |
|       |                               |        |   |
|       |                               |        |   |
|       | Feladat hozzáadása            |        |   |
| () E  | szköz vezérlése               | >      |   |
| 88 A  | utomatizáció, Hangulat        | >      |   |
| Ń é   | rtesítés küldése              | >      | Ψ |
| Ск    | ésleltetés                    | >      |   |
|       |                               |        |   |
|       |                               |        |   |

- Koppintson a Működési időtartam opcióra az automatizáció időtartományának beállításához. Az alábbi (G) lehetőségek közül választhat:
  - Egész napos 24 órás
  - Nappal Napkeltétől napnyugtáig
  - Éjszaka Napnyugtától napkeltéig
  - Egyéni A felhasználó által megadott időszak

| Egész nap        24 óra        Nappal        Napkeltétől napnyugtáig        Éjszaka        Napnyugtától napkettéig        Egyedi        Felhasználó által megadott időtartam        Ísmét     Minden nap >       Város     > | Egész nap          24 óra          Nappal          Napketkélő napryugálóg          Egyedi          Felhasználó áltál megedott időtartam          Ismét       Minden nap >         Város       > |   | < Működés<br>időtartama                        | Köv.  |
|----------------------------------------------------------------------------------------------------|----------------------------------------------------------------------------------------------------|---|------------------------------------------------|-------|
| Nappal     O       Napkeltet3 napryugtálg     O       Éjszaka     O       Napryugtálól napkettélg     O       Egyedi     O       Felhasználó által megadott időtartam     O       Ísmét     Minden nap >       Város     >   | Nappal       Napkeltitil napryugtilig       Éjszaka       Napryugtilig       Egyedi       Folhssznikló által megadott kóllartam       Ísmét       Minden nap >       Város                      |   | Egész nap<br>24 óra                            | 0     |
| Éjszaka     O       Naprvyutiklól napketitág     O       Egyedi     Felhasználó által megadott időtartam       Ismét     Minden nap >       Város     >                                                                      | Éjszaka       Napryugtától napketetig       Egyedi       Felhasználó által megadott időtartam       Ismét       Minden nap >       Város                                                        |   | Nappal<br>Napkeltétől napnyugtáig              | 0     |
| Egyedi     Felhasználó által megadott időtartam     Ismét Minden nap >     Váns >>                                                                                                    | Egyedi<br>Fehasználó által megadott időtartam<br>Ismét Minden nap ><br>Város >                                                                                                    | 7 | Éjszaka<br>Napnyugtától napkeltéig             | 0     |
| Ismét Minden nap >                                                                                                    | Ismét         Minden nap >           Város         >                                                                                                    |   | Egyedi<br>Felhasználó által megadott időtartam | 0     |
| Város                                                                                                    | Város                                                                                                    |   | Ismét Minden                                   | nap > |
|                                                                                                    |                                                                                                    |   | Város                                          | >)    |

11. Miután beállította az összes műveletet és feltételt, koppintson a **Mentés** gombra.

Az automatizáció a mentés után az **Automatizációk** fülön látható. Az automatizációt kapcsológombjára koppintva engedélyezheti.

#### Példa automatizálásra

Ez a bemutató megmutatja, hogyan hozhat létre automatizálást, hogy a mobilalkalmazáson értesítést kapjon a füst észleléséről.

- 1. Lépjen az Automatizálás > + lapra egy automatizálás létrehozásához.
- 2. Koppintson a **Név szerkesztése** lehetőségre, írja be az automatizálás nevét, majd koppintson a **Mentés** gombra.

TIPP: Koppintással kiválaszthatja az automatizálást jelző fedőképet 🖄.

- 3. Koppintson a Feltétel hozzáadása > Az eszköz állapotváltozása > Vezeték nélküli füstérzékelő elemre.
- 4. A Funkció kiválasztása menüben koppintson a Füstjelzés > Füstjelzés (A) elemre.

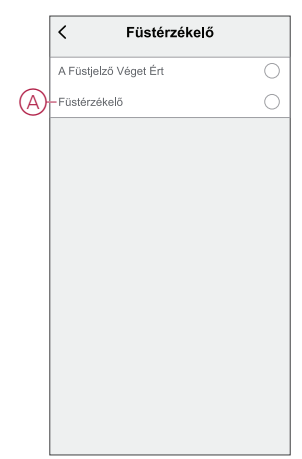

 Koppintson a Feladat hozzáadása > Értesítés küldése elemre, és válassza az Értesítések (B) opciót.

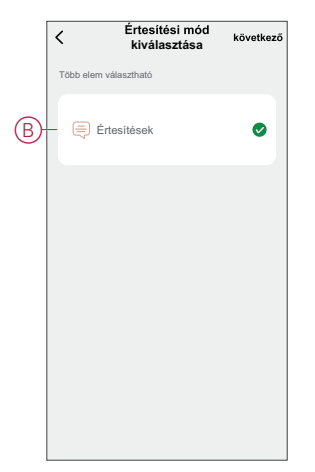

6. Koppintson a **Tovább** gombra.

7. Az Automatizálási beállítások oldalon koppintson a Mentés gombra.

| Barnebyik feltékel teljesű V (Mi<br>) Füstérzékelő<br>Füstérzékelő<br>Művelet (Mi<br>) Értesítések                                         | Saiát automatiz             | álás 🖉                                                                                                    | -8 B.F      |
|----------------------------------------------------------------------------------------------------|-----------------------------|----------------------------------------------------------------------------------------------------|-------------|
| Bérmelyik feltétel teljesül V (1/10<br>) Füstérzékelő<br>Füstérzékelő<br>Művdet (1/80<br>(1)<br>Értesítések                                |                             | Ŧ                                                                                                    |             |
| Bármalyik felétel taljesül ∨ (1/17<br>) Füstirzákelő<br>Füstirzákelő<br>Művdet (1%)<br>(1)<br>(1)<br>(1)<br>(1)<br>(1)<br>(1)<br>(1)<br>(1 |                             | 1                                                                                                    |             |
| Barnekyk feldet dejeaŭ V (1/11<br>B) Füsterzékelő<br>Füsterzékelő<br>Mördet (100<br>100<br>Értesítések                                     |                             | State of the second second sec |             |
| B Füstérzékelő<br>Füstérzékelő     Füstérzékelő     Művdet     (10)     Értesítések                                                        | Bármelyik feltétel telj     | esül 🗸                                                                                                    | (1/10)      |
| Müvelet (1/8                                                                                                    | Füstérzéke<br>Füstérzékelő: | ő<br>Füstérzékelő                                                                                                    |             |
| Értesítések                                                                                                    | Művelet                     |                                                                                                    | (1/80) 🚭    |
| MOLENIE INFERENCE                                                                                                    | Értesítések                 |                                                                                                    | Be          |
| mukodes luotartama Egesz r                                                                                                    | Működés időtartama          |                                                                                                    | Egész nap 🕽 |
|                                                                                                    |                             |                                                                                                    |             |

Az automatizáció a mentés után az **Automatizációk** fülön látható. Az automatizációt kapcsológombjára koppintva engedélyezheti.

Az automatizálás beindulásakor push értesítés jelenik meg a képernyőn. Az értesítési előzmények megtekintéséhez koppinthat az  $\triangle$ ikonra is.

#### Automatizáció szerkesztése

Automatizálás szerkesztése:

- 1. Az **Automatizálás** lapon keresse meg a szerkeszteni kívánt automatizálást, és koppintson •••.
- 2. A **Szerkesztés** lapon koppintson az egyes elemekre (pl. fényerő-szabályozó, zár, késleltetés, hőmérséklet stb.) a beállítások módosításához.

#### JAVASLAT:

- Egy vagy több műveletet hozzáadhat a 🕀 használatával.
- Létező feltétel vagy művelet törléséhez csúsztassa az egyes elemeket balra, és koppintson a **Törlés gombra**.

#### Automatizáció törlése

Automatizálás törlése:

- 1. Az **Automatizálás** lapon keresse meg a törölni kívánt automatizálást, majd koppintson •••.
- 2. Koppintson a Törlés gombra, és koppintson az OK gombra.

**MEGJEGYZÉS:** Egy automatizálás törlése után az eszközművelet már nem indítható el.

### Karbantartás és tisztítás

Havonta ellenőrizni kell, hogy a készülék mentes-e a portól, a piszoktól és a rovaroktól. Az eszközt ki lehet porszívózni (erősen javallott) vagy puha kefével lekefélni az összegyűlt por, eltávolítani a szennyeződéseket vagy a konyhai zsírt. A rovarok felületének kismértékű permetezését kenjük rá egy ruhára, és töröljük le a készülék(ek)et 3-6 havonta, hogy csökkentsük a rovarok behatolását.

#### FONTOS:

- 1. Tisztítás után mindig ellenőrizze az eszközt. További információért olvassa el az eszköz tesztelése, oldal 11 fejezetet.
- 2. Ha szükséges, olvassa el a telepítési utasításokat az eszköz telepítésére vonatkozó további információkért.

## ÉRTESÍTÉS

#### BERENDEZÉS KARBANTARTÁSI UTASÍTÁSOK

- Rendszeresen tesztelje az eszközt, hogy ellenőrizze megfelelő működését és az akkumulátor jó állapotát.
- 10 évvel a gyártás után cserélje ki az eszközt.
- Ne nyissa ki az eszköz burkolatát, és ne javítsa egyedül. Belül nincsen szervizelhető alkatrész.

Az utasítások figyelmen kívül hagyása a berendezés károsodásához vezethet.

## LED jelzések

#### Párosítás

| Felhasználói művelet                    | LED jelzés                             | Állapot                                                                                                    |
|-----------------------------------------|----------------------------------------|----------------------------------------------------------------------------------------------------|
| Nyomja meg 3-szor a Setup/Reset gombot. | A LED másodpercenként egyszer sárgán . | A párosítási üzemmód 30 másodpercig<br>aktív. A párosítás befejezése után a LED<br>egy ideig zölden világít, majd kialszik. |

#### Visszaállítás

| Felhasználói művelet                                                            | LED jelzés                                        | Állapot                                                                                                    |
|---------------------------------------------------------------------------------|---------------------------------------------------|----------------------------------------------------------------------------------------------------|
| Nyomja meg 3-szor a Setup/Reset gombot,<br>és tartsa lenyomva > 10 másodpercig. | A LED 10 másodperc után pirosan kezd<br>villogni. | Az eszköz visszaállítási üzemmódjában<br>van. A készülék 10 másodperc után<br>visszaáll a gyári beállításokra. A készülék<br>ekkor újraindul, és a LED zölden villog,<br>mielőtt kikapcsolná a gépet. |

#### Működtetés

| Üzemmód                                             |                              | Készenléti LED                   | Riasztási hang                                 | Időtartam                                       |
|-----------------------------------------------------|------------------------------|----------------------------------|------------------------------------------------|-------------------------------------------------|
| Normál mód / Készenléti r                           | nód                          | 48 másodpercenként<br>villog     | КІ                                             | —                                               |
| Riasztási mód                                       | Helyi riasztás *             | 1 másodpercenként<br>villog      | 3 sípolás 4<br>másodpercenként                 | _                                               |
|                                                     | Összekapcsolt riasztás       | KI                               | 3 sípolás 4<br>másodpercenként                 | _                                               |
| Teszt üzemmód                                       |                              | 1 másodpercenként 1<br>villanás  | 3 sípolás 4<br>másodpercenként                 | A Test/Hush gomb<br>felengedéséig               |
| RF összekapcsolás teszte                            | lése                         | кі                               | 3 sípolás 4<br>másodpercenként<br>folyamatosan | 25 mp                                           |
| Csendes üzemmód                                     |                              | 8 másodpercenként<br>villog      | КІ                                             | 10 perc                                         |
| Alacsony akkumulátor-töltöttségű üzemmód            |                              | 48 másodpercenként<br>villog     | 1 sípolás 48<br>másodpercenként                | Élettartam vége: cserélje<br>ki a füstérzékelőt |
| Hiba üzemmód                                        |                              | 2 villanás 48<br>másodpercenként | 2 sípolás 48<br>másodpercenként                | A hiba elhárításáig                             |
| Szundi mód                                          | Alacsony<br>akkumulátorszint | 24 másodpercenként<br>villog     | КІ                                             | 10 óra                                          |
|                                                     | Hiba                         | 2 villanás 24<br>másodpercenként | КІ                                             | 10 óra                                          |
|                                                     | Riasztás memória             | 48 másodpercenként<br>villog     | кі                                             | 10 óra                                          |
| MEGJEGYZÉS: Minden üzemmódban a LED pirosan villog. |                              |                                  |                                                |                                                 |

\* Helyi füstriasztásoknál az összes piros LED villog, míg a helyi hőmérséklet-riasztásoknál csak a készenléti piros LED villog.

### Hibaelhárítás

| Probléma                                                                 | Elhárítás/Teendő                                                                                                    |  |
|--------------------------------------------------------------------------|----------------------------------------------------------------------------------------------------|--|
| Az eszköz nem szólal meg teszteléskor                                    | <ol> <li>Ellenőrizze, hogy a tápkapcsoló BE állásban van-e, vagy az<br/>eszköz megfelelően van-e telepítve. Ha bizonytalan, távolítsa<br/>el, majd telepítse újra az eszközt.</li> </ol> |  |
|                                                                          | <ol> <li>Nyomja meg a Test/Hush gombot, amíg meg nem szólal a<br/>riasztás. Ne nyomogassa a gombot.</li> </ol>                                                                           |  |
|                                                                          | <ol> <li>Ha a probléma továbbra is fennáll, vagy ha kérdése van a<br/>garanciával kapcsolatban, forduljon az ügyfélszolgálathoz.</li> </ol>                                              |  |
| Az eszköz sípol és a készenléti LED 48 másodpercenként villan            | Előfordulhat, hogy az akkumulátor lemerült vagy elhasználódott.<br>Cserélje ki az eszközt.                                                                                               |  |
| Az eszköz kétszer sípol és a készenléti LED 48                           | 1. Tisztítsa meg az eszközt. Lásd a Karbantartási részt.                                                                                                    |  |
| másodpercenként villog                                                   | <ol> <li>Ha a probléma továbbra is fennáll, vagy ha kérdése van a<br/>garanciával kapcsolatban, forduljon az ügyfélszolgálathoz.</li> </ol>                                              |  |
| Az eszköz füst vagy gőz nélkül is váratlanul riasztó hangot<br>bocsát ki | <ol> <li>Azonosítsa a bejelző eszközt, melyet a villogó készenléti LED<br/>és 3 sípolás jelez 4 másodpercenként.</li> </ol>                                                              |  |
|                                                                          | <ol> <li>A riasztás szüneteltetéséhez nyomja meg a Test/Hush<br/>gombot. Az összekapcsolt eszközön 5-10 másodpercen belül<br/>megszűnik a riasztás.</li> </ol>                           |  |
|                                                                          | 3. Tisztítsa meg az eszközt. Lásd a Karbantartás című részt.                                                                                                    |  |
|                                                                          | <ol> <li>Telepítse újra az eszközt végezze el a tesztelést.</li> </ol>                                                                                                    |  |
|                                                                          | <ol> <li>Ha a probléma továbbra is fennáll, vagy ha kérdése van a<br/>garanciával kapcsolatban, forduljon az ügyfélszolgálathoz.</li> </ol>                                              |  |
|                                                                          | <b>FONTOS:</b> Egy riasztási esemény után a kioldott<br>eszközön 2 másodpercenként felvillan a<br>készenléti LED. Azonosítsa az eszközt és<br>kövesse a 3-5. lépéseket.                  |  |

## Műszaki adatok

| Az elemek élettartama                    | 10 év                                                               |
|------------------------------------------|---------------------------------------------------------------------|
| Működési áramerősség                     | 70 mA                                                               |
| Érzékelő típusa                          | Fotoelektromos. Ez a füstérzékelő NEM tartalmaz radioaktív anyagot. |
| Üzemi hőmérséklet                        | 0 °C – 45 °C                                                        |
| Környezeti páratartalom                  | 5% – 95%                                                            |
| Összekapcsolás                           | RF, max. 40 eszköz egy hálózatban                                   |
| Kommunikációs protokoll:                 | Zigbee, max. 40 eszköz egy hálózatban                               |
| Működési frekvencia                      | Zigbee: 2405 - 2480 MHz                                             |
|                                          | RF: 868 MHz                                                         |
| Vezeték nélküli hatótáv                  | 40 m légvonalban, beltéren                                          |
| Jelzés hangerőszintje                    | 85 dB 3 m távolságban                                               |
| Szerelés típusa                          | Felszerelés csak mennyezetre vagy falra                             |
| Méretek (magasság × szélesség × mélység) | 89 × 89 × 33,5 mm                                                   |
| Szabadidős lakójárművek                  | lgen                                                                |
| STANDARD                                 | EN 14604                                                            |
| Tanúsítvány                              | Zigbee 3.0                                                          |

## Megfelelőség

# Megfelelőségi információk a Green Premium termékekhez

Keressen és töltsön le átfogó információkat a Green Premium termékekről, beleértve a RoHS előírásoknak való megfelelést és a REACH nyilatkozatokat, valamint a termékek környezetvédelmi profilját (PEP) és az életciklus végi utasításokat (EOLI).

#### Általános információk a Green Premium termékekről

A Schneider Electric Green Premium termékstratégiájáról az alábbi hivatkozásra kattintva olvashat.

https://www.schneider-electric.com/en/work/support/green-premium/

#### Green Premium termékek megfelelőségi információinak keresése

Az alábbi hivatkozásra kattintva megtekintheti a termék megfelelőségi információit (RoHS, REACH, PEP és EOLI).

**MEGJEGYZÉS:** A keresés elvégzéséhez szüksége lesz a termék hivatkozási számára vagy terméktartományára.

https://www.reach.schneider-electric.com/CheckProduct.aspx?cskey= ot7n66yt63o1xblflyfj

### Védjegyek

Ez az útmutató hivatkozik azokra a rendszer- és márkanevekre, amelyek a megfelelő tulajdonosok védjegyei.

- A Zigbee® a Connectivity Standards Alliance bejegyzett védjegye.
- Az Apple<sup>®</sup> és az App Store<sup>®</sup> az Apple Inc. márkanevei vagy bejegyzett védjegyei.
- A Google Play<sup>™</sup> Store és az Android<sup>™</sup> a Google Inc. márkanevei vagy bejegyzett védjegyei.
- A Wi-Fi<sup>®</sup> a Wi-Fi Alliance<sup>®</sup> bejegyzett védjegye.
- A Wiser™ a Schneider Electric, leányvállalatai és leányvállalatai védjegye és tulajdona.

Az egyéb márkák és bejegyzett védjegyek tulajdonosaik tulajdonát képezik.

Schneider Electric 35 rue Joseph Monier 92500 Rueil Malmaison Franciaország

+33 (0) 1 41 29 70 00

www.se.com

Mivel a szabványok, a specifikációk és a dizájnok időről időre módosulhatnak, kérjük, hogy kérje a jelen publikációban található információk megerősítését.

© 2022 - 2024 Schneider Electric. Minden jog fenntartva.

DUG\_Füstérzékelő DC\_WSE-02